# 1. 系统

### 1.1 系统描述信息

用于定制系统描述信息。系统界面为:

| ·系统信息 ———— |           |  |
|------------|-----------|--|
| 公司名称:      | 同仁堂药业股份公司 |  |
| 系统标题:      | 库房监测管理系统  |  |
| 软件版本:      | V1.0.0    |  |
|            | 提交        |  |

界面说明:

公司名称:库房所属的公司名称。

系统标题:软件系统在系统菜单栏显示的标题。

软件版本:软件的版本信息,只读不可修改。

#### 1.2 锁定屏幕

当操作员长时间不能监控界面时,操作员可以选择【锁定屏幕】,以避免其他人员对系统误操作。界面如下:

|       | 屏幕解锁 |  |
|-------|------|--|
| 用户名称: |      |  |
| 用户密码: |      |  |
|       |      |  |
|       | 解锁屏幕 |  |
|       |      |  |

界面说明:

用户名称:登录用户的名称。

用户密码:登录用户的密码。

【解锁屏幕】: 当用户名称和用户密码都正确时, 点击【解锁屏幕】恢复先前的屏幕操作状态。

# 1.3 停止实时数据查询

系统启动后,会定时查询设备工作状态,点击【停止实时数据查询】系统将停止自动查 询任务,这时菜单栏的名称变为【开始实时数据查询】,再次点击,系统会恢复自动查询任 务。

# 1.4 调试模式

当需要查看后台数据时,可以开启此项功能。

# 2. 用户

### 2.1 更改密码

当用户初次登陆系统后,建议用户立即更改系统默认密码,以免其他用户进行误操作。 界面如下:

| 修改用户密码 |    |
|--------|----|
| 原密码:   |    |
| 新密码:   |    |
| 确认密码:  |    |
|        |    |
|        | 提交 |

界面说明: 原密码:用户登录密码。 新密码:用户新设置的用户密码。 确认密码:重新输入新密码,两次输入应完全一致。

# 2.2 切换用户

当用户需要以其他用户身份登录时,可以采用此项功能实现,界面如下:

| -切换用户 ——— |    |  |
|-----------|----|--|
| 当前用户密码:   |    |  |
| 切换用户名称:   |    |  |
| 切换用户密码:   |    |  |
|           | 提交 |  |

界面说明:

当前用户密码:用户登录密码。 切换用户名称:切换用户的名称。 切换用户密码:需要切换用户的密码。

## 2.3 用户管理

对用户进行增加、删除、修改和查询操作,界面为:

| ~田 户其      | 【木信阜 —— |         |     |      |               |   |
|------------|---------|---------|-----|------|---------------|---|
| 1.0. 3     | 用户名称    |         |     | 用户密码 |               |   |
| 1          | 所属用户组   |         | •   | 用户描述 |               |   |
| <u>ھ</u> م | 密码忘记时的抽 | 是问 ———— |     |      |               |   |
|            | 问题1     |         | 答   | 案1   |               |   |
|            | 问题2     |         | 答到  | 案2   |               |   |
|            | 添加      |         |     |      |               |   |
| 席号         | 用户名称    | 用户所属用户组 | 问题1 | 问题2  | 田户描述          |   |
| 1          | admin   | 超级管理员   |     |      | 具有一切权限        |   |
| 2          | 0001    | 管理员     |     |      | 除了安全管理权限外的一切机 | 艰 |
| 3          | 0002    | 操作员     |     |      | 只具有查看权限       |   |

₩新 查询 保存 修改 ₩% ③ ③ ④ 3 3 3 4 4 5 5 5 100 • 条i
界面说明:

用户基本信息:标识用户的各项信息。

用户名称:用户的名称。

用户密码:用户密码。

所属用户组:用户所对应的用户组。

用户描述:用户描述信息。

问题 1, 问题 2, 答案 1, 答案 2 都是用户忘记密码时, 重新设置密码所需的选项。

【添加】: 添加新数据到表格列表,此时只是添加到表格列表中并没有保存到系统数据 库中,如果需要保存到系统数据库中,点击【保存】按钮保存添加或更改的数据到系统数据 库中。

- 【刷新】: 刷新当前的表格数据。
- 【查询】: 查询满足条件的数据列表。
- 【保存】: 保存更新的数据到数据库中。
- 【修改】: 修改选定列表的数据。
- 【删除】:删除选定的列表数据。
- 2.4 用户组管理

|             | ッ卅ア    | ~知.      | <b>匹1」</b> 1月 | а ЛН / | ונותו    | 尓、  | シ   | ۶X,      | 따보며  | 小木   | F,        | ット田.    | /小.    |            |                   |      |       |          |   |
|-------------|--------|----------|---------------|--------|----------|-----|-----|----------|------|------|-----------|---------|--------|------------|-------------------|------|-------|----------|---|
| <u>(用户组</u> | 基本信息   | . ■ 4    | 2设立权          | PR     | 通道       | 设置相 | 双限  | 3        | 短信设置 | 权限   | 报         | 警设置权    | 限      | ļΙļ        | 具设置相              | 汉限   | 安全    | 管理权限     |   |
| 用户约         | 组信息 [  |          | 湖配置           |        | <u>í</u> | 道开; | 調   | <u>5</u> | 短信名  | 称配置  |           | 报警开关    | 調置     |            | 踩                 | -    |       | 户组管理     |   |
| 用户          | 组名称    | <b>I</b> | D配置           |        | 🔲 通      | 道类纲 | 型配置 | 5        | 短信号  | 码配置  |           | 报警范围    | 配置     | <b> 1</b>  | ¥件日志              | 忠导出  | 月日月   | 户管理      |   |
| 用尸!         | 组抽述    | E 8      | 间配置           |        | 🔲 通      | 道注潮 | 译   |          | 网络上  | 传配置  | <b></b> i | 微信报警    | 酒置     | 🔲 હં       | ·置备()             | }    |       | 志管理      |   |
|             |        | ×        | 除集间隔          | 配置     |          |     |     |          |      |      |           | 邮件报警    | 酒置     | <b>_</b> 1 | <u> </u> 」<br>点终辨 | 調号号  | 第二系   | 统管理      |   |
|             | 🔲 显示设置 |          |               |        |          |     |     |          |      | l i  | 音乐报警      | 酒置      | ■ 核    | ぼ          |                   | È    | 机类型管理 | Ē        |   |
|             |        |          |               |        |          |     |     |          |      |      |           |         |        | Ē          | 旧件信息              | 息读取  | !     |          |   |
|             | 添      | 加        |               | 取消     |          |     |     |          |      |      |           |         |        |            |                   |      |       |          |   |
| 序号          |        | 用户约      | 且名称           | 用户     | 组描述      | ŧ   |     |          |      | 用户组  | 収限        | ŧ       |        |            |                   |      |       |          | - |
| 1           |        | 超级管      | 锂员            |        |          |     |     |          |      | 〔线路酉 | 記置 (      | RW);ID酉 | 记置 (RV | 0 :时       | 间配置               | (RW) | 采集间   | 嗝配罟 (RW) | 5 |
| 2           |        | 管理员      | 1             |        |          |     |     |          |      | [线路西 | 記置(       | RW);ID酉 | 记置 (RV | ():时       | 间配置               | (RW) | 采集间   | 隔配置 (RW) | 5 |
| 3           |        | 操作员      | 1             |        |          |     |     |          |      | [线路西 | 記置(       | RO);ID酉 | 记置 (RC | )):时       | 间配置               | (RO) | 采集间   | 隔配置 (RO) | ) |
| 刷新          | 查询     | 保存       | 修改            | 刪除     |          |     |     | 0        | 跳转到  | 1    | •         | ]页      | 每页题    | 眎          | 100               | •    | 条记录   | 当前第      | Ī |

对用户组进行增加、删除、修改和查询操作,界面为:

用户组基本信息:标识用户组的各项信息。

用户组名称:用户组的名称。

用户组描述:用户组描述信息。

【添加】:添加新数据到表格列表,此时只是添加到表格列表中并没有保存到系统数据 库中,如果需要保存到系统数据库中,点击【保存】按钮保存添加或更改的数据到系统数据 库中。

- 【刷新】:刷新当前的表格数据。
- 【查询】: 查询满足条件的数据列表。
- 【保存】: 保存更新的数据到数据库中。
- 【修改】: 修改选定列表的数据。
- 【删除】:删除选定的列表数据。

用户组权限:用户组所具备的各项权限。

# 3. 配置

#### 3.1 基本配置

#### 3.1.1 线路配置

配置和管理系统中的设备,通过串口读取设备信息,标注设备描述信息对设备进行管理。 界面如下:

| 「线路基本信息   |             |            |     |     |     |         |          |     |    |       |       |       |   |      |     |      |
|-----------|-------------|------------|-----|-----|-----|---------|----------|-----|----|-------|-------|-------|---|------|-----|------|
| 主机ID      |             |            |     |     |     |         |          |     |    |       |       |       |   |      |     |      |
| 机型选择      | THP-2000S16 |            |     | •   |     |         |          |     |    |       |       |       |   |      |     |      |
| 通道数量      | 64          |            |     | •   |     |         |          |     |    |       |       |       |   |      |     |      |
| 线路名称      |             |            |     |     |     |         |          |     |    |       |       |       |   |      |     |      |
| 安装位置      |             |            |     |     |     |         |          |     |    |       |       |       |   |      |     |      |
| 线路描述      |             |            |     |     |     |         |          |     |    |       |       |       |   |      |     |      |
| 选择串口      | COM8        | • ¥        | 卖取  | 添加  |     |         |          |     |    |       |       |       |   |      |     |      |
|           |             |            |     |     |     |         |          |     |    |       |       |       |   |      |     |      |
| - 设备列表 —— |             |            |     |     |     | _       |          |     |    | _     |       |       |   |      |     | _    |
| 序号 (      | :0M口        | 设备ID       | 2   | 瞈名称 |     | 机型      |          | 通道  | 数量 | 安装位置  |       | 线路描述  |   |      |     |      |
| 1 0       | OM4         | 2000SH0000 | 36  |     |     | THP-200 | 00S16    | 64  |    |       |       |       |   |      |     |      |
| 刷新查询      | 【保存】修改      | : 删除 🤇     |     |     | 跳转到 | 1       | ▼页       | 每页  | 显示 | 100 . | • 条记录 | : 当前第 | 1 | 页, 共 | 1 页 | i.显t |
| 界面说明      | 月:          |            |     |     |     |         |          |     |    |       |       |       |   |      |     |      |
| 主札        | 几ID: 说      | 设备的        | ID, | 每个  | ·设备 | 都有      | <u> </u> | 个唯- | 一的 | 的ID伯  | 直。    |       |   |      |     |      |

机型选择:设备的型号。

- 通道数量:设备采集数据的通道数量。
- 线路名称:设备的名称。
- 安装位置:设备安装位置。
- 线路描述:设备的描述信息。
- 选择串口:设备采集数据时所用的串口。

读取和配置设备的 ID 信息,界面为:

| 原主机ID:  | 2000SH000036 🗸 |
|---------|----------------|
| 当前主机ID: |                |
| 机型:     |                |
| 读取      | 電器 保存当前配置      |

#### 界面说明:

原主机 ID:系统中保存的设备 ID 值。 当前主机 ID:从设备中读取的 ID 值。 机型:当前设备的类型。 【读取】:读取设备 ID 值。 【配置】:将当前主机 ID 值配置到设备中。

【保存当前配置】: 用当前主机 ID 值更新当前设备的 ID 值。

### 3.1.3 时间配置

读取或配置设备当前的时间,界面为:

| -时间配置 ———— |              |            |      |    |
|------------|--------------|------------|------|----|
| 管理主机ID:    | 2000SH000036 |            |      |    |
| 管理主机时间:    |              |            |      |    |
| PC终端当前时间:  | 2019年7月3日    | 15 10 : 50 | : 21 | 刷新 |
|            | 读取           | 配置         |      |    |

#### 界面说明:

管理主机 ID:系统中设备列表。 管理主机时间:设备现在的时间。 PC 终端当前时间:客户计算机的当前时间。 【读取】:读取设备当前的时间。 【配置】:将客户计算机的当前时间配置到设备中。

### 3.1.4 采集间隔配置

读取或配置设备采集间隔,界面如下:

| -采集间隔配置 ———————————————————————————————————— |              |   |
|----------------------------------------------|--------------|---|
| 管理主机ID:                                      | 2000SH000036 | • |
| 管理主机采集间隔:                                    | 连续           | • |
| 管理主机报警后采集间隔:                                 | 连续           | • |
| 读                                            | 取 配置         |   |

管理主机 ID: 系统中设备列表。 管理主机采集间隔: 采集间隔的时间。 管理主机报警后采集间隔: 采集间隔的时间。 【读取】: 读取设备采集间隔的时间。 【配置】: 配置设备采集间隔的时间。

#### 3.1.5 显示设置

| 医吸以间<br><sup>显示设置</sup> ——— |                | 合坝 <b>少</b> 奴, | 71回知1、  |
|-----------------------------|----------------|----------------|---------|
| 选择管理主机ID                    | 2000SH000036 🗸 | ]              |         |
| 屏显通道个数                      | -              | 滚屏间隔时间         | <b></b> |
| 背光延迟时间                      | -              | 背光亮度           | 3级 🔹    |
| 测点终端背光时间                    | 背光亮60秒,一分钟  ▼  | 省电模式           |         |
|                             | <br>读取i        | 置置             |         |

读取或配置设备显示设置各项参数,界面如下:

界面说明:

管理主机 ID: 系统中设备列表。 屏显通道个数:设备屏显通道个数。 滚屏间隔时间:滚屏间隔的时间。 背光亮度:设备背光的亮度。 测点终端背光时间:设备背光的时间。 省电模式:设备供电的省电模式。 【读取】:读取设备显示设置参数。 【配置】:配置设备显示设置参数。

### 3.2 通道设置

#### 3.2.1 通道开关配置

设置设备的通道开或者关,界面为:

| 管理主机ID: 2000SH | 000036       | •           |              |              |             |              |              |  |  |
|----------------|--------------|-------------|--------------|--------------|-------------|--------------|--------------|--|--|
| 通道开关模板         |              |             |              |              |             |              |              |  |  |
|                | 读取 西         | 置           |              |              |             |              |              |  |  |
| CH01 		 开〇 关   | CH02 		 开〇 关 | CH03 🖲 开 )关 | CH04 ⑨ 开◎ 关  | CH05 		 开〇 关 | CH06 ⑨ 开◎ 关 | CH07 ⑨ 开◎ 关  | CH08 		 开〇 关 |  |  |
| сноэ 💿 开 🔿 关   | CH10 💿 开  关  | CH11 🖲 开◎ 关 | CH12 💿 开◎ 关  | CH13 💿 开◎ 关  | CH14 🔍 开◎ 关 | CH15 🖲 开◎ 关  | CH16 @ 开◎ 关  |  |  |
| CH17 〇 开  关    | CH18 🔘 开  美  | CH19 〇 开  关 | CH20 🔘 开  关  | CH21 〇 开  关  | CH22 〇 开  关 | CH23 🔘 开 🖲 关 | CH24 ◎ 开  关  |  |  |
| CH25 〇 开  关    | CH26 〇 开  关  | CH27 〇 开  关 | CH28 🔘 开  美  | CH29 🔘 开  关  | CH30 〇 开  关 | CH31 〇 开  关  | CH32 〇 开  关  |  |  |
| снзз 🔘 开  关    | CH34 🔘 开  美  | CH35 🔘 开  关 | CH36 🔘 开 🖲 关 | CH37 🔘 开  关  | CH38 🔘 开  关 | СН39 🔘 开  关  | CH40 ◎ 开  关  |  |  |
| CH41 ◎ 开  关    | CH42 〇 开  关  | CH43 ◎ 开  关 | CH44 〇 开  关  | CH45 ◎ 开  关  | CH46 〇 开  关 | CH47 〇 开  关  | CH48 ◎ 开  关  |  |  |
| CH49 〇 开  关    | CH50 🔘 开  美  | CH51 🔘 开  关 | CH52 🔘 开 🖲 关 | CH53 🔘 开  关  | CH54 ◎ 开  关 | CH55 🔘 开     | CH56 🔘 开  关  |  |  |
| СН57 ◎ 开 ● 关   | CH58 〇 开  关  | СН59 🔘 开  关 | CH60 🔘 开 🖲 关 | CH61 ◎ 开     | CH62 〇 开    | CH63 🔘 开     | CH64 〇 开  关  |  |  |

管理主机 ID: 系统中设备列表。

【读取】: 读取设备的通道开关状态。

【配置】: 配置设备的通道开关状态。

# 3.2.2 通道类型配置

**设置设备通道的类型,通道类型分为**: "无", "温度℃", "温度飞", "湿度%RH", "露点℃", " 压力 KPA", "压力 MPA", "差压 KPA", "光照 LUX", "CO2 PPM", "PM2.5 ug/m<sup>2</sup>", "PM10 ug/m<sup>2</sup>", "风速 m/s", "甲醛 mg/m<sup>2</sup>"。

管理界面为:

| 管理主机ID: 200 | 0SH000036 |       | •      |       |  |  |  |  |  |  |
|-------------|-----------|-------|--------|-------|--|--|--|--|--|--|
| 读取          |           | 置酒    |        |       |  |  |  |  |  |  |
| ·通道类型设置     |           |       |        |       |  |  |  |  |  |  |
| 子通道编号       |           | 1#    |        | 2#    |  |  |  |  |  |  |
| 通道类型模板      | 🔲 应用模树    | 〔无・・〕 | 🔲 应用模糊 | 〔无 •〕 |  |  |  |  |  |  |
|             | CH01      | 温度℃ - | CH01   | 无 •   |  |  |  |  |  |  |
|             | CH02      | 温度℃ - | CH02   | 无 •   |  |  |  |  |  |  |
|             | CH03      | 温度℃ - | CH03   | 无 •   |  |  |  |  |  |  |
|             | CH04      | 温度℃ - | CH04   | 无 •   |  |  |  |  |  |  |
|             | CH05      | 温度℃ - | CH05   | 无 •   |  |  |  |  |  |  |
|             | CH06      | 温度℃ - | CH06   | 无 •   |  |  |  |  |  |  |
|             | CH07      | 温度℃ - | CH07   | 无 •   |  |  |  |  |  |  |
|             | CH08      | 温度℃ - | CH08   | 无 •   |  |  |  |  |  |  |
|             | CH09      | 温度℃ - | CH09   | 无 •   |  |  |  |  |  |  |
|             | CH10      | 温度℃ - | CH10   | 无 •   |  |  |  |  |  |  |
|             | CH11      | 温度℃ - | CH11   | 无 •   |  |  |  |  |  |  |
|             | CH12      | 温度℃ - | CH12   | 无 •   |  |  |  |  |  |  |
|             | CH13      | 温度℃ - | CH13   | 无 •   |  |  |  |  |  |  |
| CH14        |           | 温度℃ • | CH14   | 无 •   |  |  |  |  |  |  |
|             | CH15      | 温度℃ - | CH15   | 无 •   |  |  |  |  |  |  |
|             | CH16      | 温度℃ - | CH16   | 无 •   |  |  |  |  |  |  |

界面说明:

管理主机 ID:系统中设备列表。

【读取】: 读取设备通道的类型。

【配置】: 配置设备通道的类型。

读取和配置设备通道的描述信息,管理界面为:

| 管理主机ID: 2000SH000036                        | •    |      |      |  |  |  |  |  |  |
|---------------------------------------------|------|------|------|--|--|--|--|--|--|
| ∫通道注释模板                                     | 通道注释 | 広田構振 |      |  |  |  |  |  |  |
| 287年28日<br>空表示全选。格式为: 2-8, 12, 15, 34-40。每组 | 」    | 交叉!  |      |  |  |  |  |  |  |
|                                             |      |      |      |  |  |  |  |  |  |
| ▲通道注释设置(每条备注最大字符数为8个汉字) -                   |      |      |      |  |  |  |  |  |  |
| CH01 CH                                     | 02   | CH03 | CH04 |  |  |  |  |  |  |
| CH05 CH                                     | 106  | CH07 | CH08 |  |  |  |  |  |  |
| СН09 СН                                     | 110  | CH11 | CH12 |  |  |  |  |  |  |
| СН13 СН                                     | 114  | CH15 | CH16 |  |  |  |  |  |  |

#### 界面说明:

管理主机 ID: 系统中设备列表。

【读取】: 读取设备通道的描述信息。

【配置】: 配置设备通道的描述信息。

### 3.2.4 通道背光配置

读取和配置设备通道的背光时间,管理界面为:

| 管  | 管理主机ID: 2000SH000036 - |      |            |   |  |  |  |  |  |  |
|----|------------------------|------|------------|---|--|--|--|--|--|--|
| ٢Ĩ | 道背光设置                  | 1    |            |   |  |  |  |  |  |  |
|    | 测点终端                   | 背光时间 | 背光亮60秒,一分钟 | • |  |  |  |  |  |  |
|    |                        | 读取   | 配置         |   |  |  |  |  |  |  |

界面说明:

管理主机 ID:系统中设备列表。 【读取】:读取设备通道的背光时间。 【配置】:配置设备通道的背光时间。

#### 3.3 报警设置

#### 3.3.1 报警开关配置

读取和配置设备通道发生告警时是否上报告警信息,界面为:

| 管理主相  | Я,ID: 2                   | 000SH0 | 00036 |     |   |      | •   |    |       |            |         |      |       |    |        |                |      |       |   |      |     |   |
|-------|---------------------------|--------|-------|-----|---|------|-----|----|-------|------------|---------|------|-------|----|--------|----------------|------|-------|---|------|-----|---|
| 读取 自法 |                           |        |       |     |   |      |     |    |       |            |         |      |       |    |        |                |      |       |   |      |     |   |
| 「通道注  | ·通道注释设置                   |        |       |     |   |      |     |    |       |            |         |      |       |    |        |                |      |       |   |      |     |   |
|       | 报警开关模板 ◎ 无 ◎ 温度 ◎ 湿度 ◎ 温度 |        |       |     |   |      |     |    |       |            |         |      |       |    |        |                |      |       |   |      |     |   |
| 范围:   |                           |        |       |     |   | j    | 选定  | 格: | 式为: 2 | -8, 12, 15 | , 34-40 | )。每组 | 数字之间以 | 逗号 | (',')间 | <b>隔,</b> 数字之间 | 同不能的 | [叉]   |   |      |     |   |
| CH01  | 温湿度                       | -      | CH02  | 温湿度 | • | CH03 | 温湿度 | •  | CH04  | 温湿度        | •       | CH05 | 温湿度   | •  | CH06   | 温湿度            | CHO  | 7 温湿度 | - | CH08 | 温湿度 | • |
| CH09  | 温湿度                       | •      | CH10  | 温湿度 | • | CH11 | 温湿度 | -  | CH12  | 温湿度        | •       | CH13 | 温湿度   | -  | CH14   | 温湿度            | - CH | 5 温湿度 | • | CH16 | 温湿度 | • |

界面说明:

管理主机 ID: 系统中设备列表。

【读取】: 读取设备通道的告警开关状态。

【配置】: 配置设备通道的告警开关状态。

### 3.3.2 报警范围配置

读取和配置设备通道告警门限,界面为:

| 管理主机ID: 2000SH000036 • 预警短信报警使能: 关闭 •                 |             |        |              |      |             |        |           |      |     |  |
|-------------------------------------------------------|-------------|--------|--------------|------|-------------|--------|-----------|------|-----|--|
| 温度下限                                                  | 读 加<br>温度预警 | 下限 温度预 | 警上限 温度       | 度上限  | 湿度下限        | 湿度预警下限 | 湿度预警上限    | 湿度上限 | 広田: |  |
| 空表示全选。格式为: 2~8,12,15,34~40。每组数字之间以逗号(*,*)间隔,数字之间不能交叉! |             |        |              |      |             |        |           |      |     |  |
|                                                       |             |        |              |      |             |        |           |      |     |  |
| 报警范围配置                                                |             |        |              |      |             |        |           |      |     |  |
| 通追                                                    | 报警下限        | 预警下限   | 预警上限         | 报警上限 | 报警下限        | 预警下限   | 预警下限 预警上限 |      |     |  |
| CH01                                                  | 211. 4°C    |        | −3, 456. 3°C |      | -1, 011. 2% |        | -595.3%   |      |     |  |
| CH02                                                  | 2, 259. 4°C |        | −3, 456. 3°C |      | -1, 011. 2% |        | -595.3%   |      |     |  |
| CH03                                                  | 2, 259. 4°C |        | −3, 456. 3°C |      | -1, 011. 2% |        | -595.3%   |      |     |  |
| CH04                                                  | 2, 259. 4°C |        | −3, 456. 3°C |      | -1, 011. 2% |        | -595.3%   |      |     |  |
| CH05                                                  | 2, 259. 4°C |        | −3, 456. 3°C |      | -1, 011. 2% |        | -595.3%   |      |     |  |
| CH06                                                  | 2, 259. 4°C |        | -3, 456. 3°C |      | -1, 011. 2% |        | -595.3%   |      |     |  |
| CH07                                                  | 2, 259. 4°C |        | −3, 456. 3°C |      | -1, 011. 2% |        | -595.3%   |      |     |  |
| CH08                                                  | 2, 259. 4°C |        | -3, 456. 3°C |      | -1, 011. 2% |        | -595.3%   |      |     |  |
| CH09                                                  | 2, 259. 4°C |        | −3, 456. 3°C |      | -1, 011. 2% |        | -595.3%   |      |     |  |

#### 界面说明:

管理主机 ID: 系统中设备列表。

【读取】: 读取设备通道的告警门限。

【配置】: 配置设备通道的告警门限。

# 3.3.3 微信报警配置

# 3.3.4 邮件报警配置

# 3.3.5 音乐报警配置

#### 3.4 短信设置

# 3.4.1 短信名称配置

| 选择管理主机ID   | 2000SH000036 🗸 |
|------------|----------------|
| 公司名称(短信标识) |                |
| 读取         | 配置             |

界面说明:

管理主机 ID: 系统中设备列表。

【读取】: 读取设备通道的告警上报的公司名称。

【配置】: 配置设备通道的告警上报的公司名称。

# 3.4.2 短信号码配置

读取和配置设备通道发生告警时告警上报的短信号码,界面为:

|   | 管理主机ID | 2000SH000036 - |        |         |
|---|--------|----------------|--------|---------|
| ſ | 号码分组表  |                | 「短信发送券 | 件       |
|   | 分组     | 组1 •           | 报警延迟   | 即时发送 🔹  |
|   | 电话1    |                | 重发间隔   | 不重复发送 🔹 |
|   | 电话2    |                | 恢复发送   | 发送 🔹    |
|   | 电话3    |                |        |         |
|   | 电话4    |                |        |         |
| l | 电话5    |                |        |         |

| CH01 | СНО2 | СНОЗ | CH04 | СНО5 | СНО6 | СН07   | СНОВ |
|------|------|------|------|------|------|--------|------|
| сноэ | CH10 | CH11 | CH12 | CH13 | CH14 | CH15   | CH16 |
| CH17 | CH18 | CH19 | CH20 | CH21 | CH22 | CH23   | CH24 |
| CH25 | СН26 | CH27 | CH28 | СН29 | СНЗО | CH31   | СН32 |
| СНЗЗ | CH34 | снз5 | СНЗ6 | СН37 | СНЗВ | СНЗ9   | СН40 |
| CH41 | CH42 | CH43 | CH44 | CH45 | CH46 | CH47   | CH48 |
| CH49 | CH50 | CH51 | СН52 | СН53 | CH54 | СН55   | СН56 |
| CH57 | СН58 | CH59 | СН60 | CH61 | СН62 | СН63 🔲 | CH64 |

界面说明:

管理主机 ID: 系统中设备列表。

【读取】: 读取设备通道的告警上报的短信号码。

【配置】: 配置设备通道的告警上报的短信号码。

#### 3.4.3 网络上传配置

#### 3.5 工具

# 3.5.1 清除

| 对设备      | 备中的数据:                   | 进行管理,界面 | 面为:    |  |  |  |  |  |  |
|----------|--------------------------|---------|--------|--|--|--|--|--|--|
| ┌数据清际 ── |                          |         |        |  |  |  |  |  |  |
| 管理主机ID:  | 管理主机ID: 2000SH000036 🗸 🗸 |         |        |  |  |  |  |  |  |
| _        |                          |         |        |  |  |  |  |  |  |
| 清        | 除数据                      | 清除设置    | 恢复出厂设置 |  |  |  |  |  |  |
| 界面说明:    |                          |         |        |  |  |  |  |  |  |
|          |                          |         |        |  |  |  |  |  |  |

管理主机 ID:系统中设备列表。 【清除数据】:清除设备中的数据。 【清除设置】:配置设备数据清除的各种设置。 【恢复出厂设置】:恢复设备出厂设置。

# 3.5.2 事件日志导出

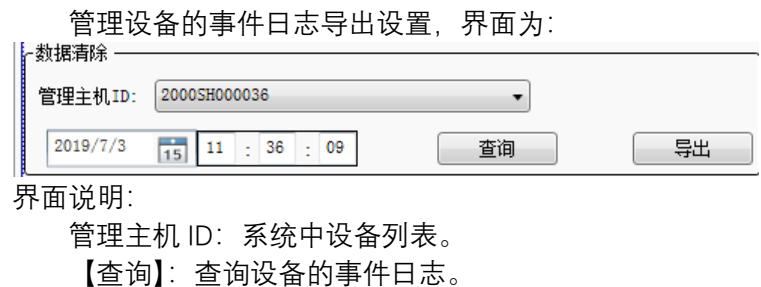

【导出】: 号出设备的事件日志。

## 3.5.3 设置备份

| 管理设备的设         | 2置信息,界面为: |
|----------------|-----------|
| - 数据清除         |           |
| 管理主机ID: 2000SH | J00036 🔹  |
|                | 导入设置      |

界面说明:

管理主机 ID: 系统中设备列表。

【导入设置】: 从备份文件中导入设备配置信息。 【导出设置】: 导出设备的配置信息到文件中。

#### 3.5.4 测点终端写号

更新设备的号码,界面为:

| ~主机写号 ———  |              |    |
|------------|--------------|----|
| 管理主机ID: 20 | 00SH000036 - |    |
| 号码:        |              | 写入 |

界面说明:

管理主机 ID:系统中设备列表。 【写入】:更新设备的号码。

# 3.5.5 校准

| 管理主机  | ID: 2000SH0000 | 136  |      | •    |      |      |      |      |      |      |      |
|-------|----------------|------|------|------|------|------|------|------|------|------|------|
|       | 读取             | 配置   |      |      |      |      |      |      |      |      |      |
| 「数据校准 | 数据校准           |      |      |      |      |      |      |      |      |      |      |
| 通道    | 温度校准           | 湿度校准 | 通道   | 温度校准 | 湿度校准 | 通道   | 温度校准 | 湿度校准 | 通道   | 温度校准 | 湿度校准 |
| CH01  | 0              | 0    | CH02 | 0    | 0    | CH03 | 0    | 0    | CH04 | 0    | 0    |
| CH05  | 0              | 0    | CH06 | 0    | 0    | CH07 | 0    | 0    | CH08 | 0    | 0    |
| CH09  | 0              | 0    | CH10 | 0    | 0    | CH11 | 0    | 0    | CH12 | 0    | 0    |
| CH13  | 0              | 0    | CH14 | 0    | 0    | CH15 | 0    | 0    | CH16 | 0    | 0    |
| CH17  | 0              | 0    | CH18 | 0    | 0    | CH19 | 0    | 0    | CH20 | 0    | 0    |
| CH21  | 0              | 0    | CH22 | 0    | 0    | CH23 | 0    | 0    | CH24 | 0    | 0    |
| CH25  | 0              | 0    | CH26 | 0    | 0    | CH27 | 0    | 0    | CH28 | 0    | 0    |
| CH29  | 0              | 0    | CH30 | 0    | 0    | CH31 | 0    | 0    | CH32 | 0    | 0    |
| CH33  | 0              | 0    | CH34 | 0    | 0    | CH35 | 0    | 0    | CH36 | 0    | 0    |
| CH37  | 0              | 0    | CH38 | 0    | 0    | CH39 | 0    | 0    | CH40 | 0    | 0    |
| CH41  | 0              | 0    | CH42 | 0    | 0    | CH43 | 0    | 0    | CH44 | 0    | 0    |
| CH45  | 0              | 0    | CH46 | 0    | 0    | CH47 | 0    | 0    | CH48 | 0    | 0    |
| CH49  | 0              | 0    | CH50 | 0    | 0    | CH51 | 0    | 0    | CH52 | 0    | 0    |
| CH53  | 0              | 0    | CH54 | 0    | 0    | CH55 | 0    | 0    | CH56 | 0    | 0    |
| CH57  | 0              | 0    | CH58 | 0    | 0    | CH59 | 0    | 0    | CH60 | 0    | 0    |
| CH61  | 0              | 0    | CH62 | 0    | 0    | CH63 | 0    | 0    | CH64 | 0    | 0    |

配置设备的校准偏移量,界面为:

界面说明:

管理主机 ID:系统中设备列表。

【读取】: 查询设备的校准偏移量。

【配置】: 配置设备的校准偏移量。

# 3.5.6 固件信息读取

查询设备的固件信息,界面为:

★据请除
 管理主机ID: 2000SH000036
 ▼
 读取
 承取
 月面说明:

管理主机 ID:系统中设备列表。 【读取】:查询设备的固件信息。

### 3.5.7 数据导出

# 4. 查询

# 4.1 实时数据

主要用来实时监控设备状态,监控界面为:

| 贤 资备(2000SH000036)实时数据监控     □     □     □     □     □     □     □     □     □     □     □     □     □     □     □     □     □     □     □     □     □     □     □     □     □     □     □     □     □     □     □     □     □     □     □     □     □     □     □     □     □     □     □     □     □     □     □     □     □     □     □     □     □     □     □     □     □     □     □     □     □     □     □     □     □     □     □     □     □     □     □     □     □     □     □     □     □     □     □     □     □     □     □     □     □     □     □     □     □     □     □     □     □     □     □     □     □     □     □     □     □     □     □     □     □     □     □     □     □     □     □     □     □     □     □     □     □     □     □     □     □     □     □     □     □     □     □     □     □     □     □     □     □     □     □     □     □     □     □     □     □     □     □     □     □     □     □     □     □     □     □     □     □     □     □     □     □     □     □     □     □     □     □     □     □     □     □     □     □     □     □     □     □     □     □     □     □     □     □     □     □     □     □     □     □     □     □     □     □     □     □     □     □     □     □     □     □     □     □     □     □     □     □     □     □     □     □     □     □     □     □     □     □     □     □     □     □     □     □     □     □     □     □     □     □     □     □     □     □     □     □     □     □     □     □     □     □     □     □     □     □     □     □     □     □     □     □     □     □     □     □     □     □     □     □     □     □     □     □     □     □     □     □     □     □     □     □     □     □     □     □     □     □     □     □     □     □     □     □     □     □     □     □     □     □     □     □     □     □     □     □     □     □     □     □     □     □     □     □     □     □     □     □     □     □     □     □     □     □     □     □     □     □     □     □     □     □     □     □     □     □     □     □     □     □     □     □     □     □     □     □     □     □     □     □ |                     |              |              |              |   |  |  |  |  |  |  |  |
|----------------------------------------------------------------------------------------------------|---------------------|--------------|--------------|--------------|---|--|--|--|--|--|--|--|
|                                                                                                    | 选择管理主机ID及监控通道:      |              |              |              |   |  |  |  |  |  |  |  |
| -9                                                                                                    |                     |              |              |              |   |  |  |  |  |  |  |  |
|                                                                                                    | CH01 CH02 CH03 CH04 |              |              |              |   |  |  |  |  |  |  |  |
|                                                                                                    |                     |              |              |              |   |  |  |  |  |  |  |  |
|                                                                                                    | 0℃                  | 0℃           | 0℃           | 0℃           |   |  |  |  |  |  |  |  |
|                                                                                                    | 0%                  | 0%           | 0%           | 0%           |   |  |  |  |  |  |  |  |
|                                                                                                    | 2000SH000036        | 2000SH000036 | 2000SH000036 | 2000SH000036 |   |  |  |  |  |  |  |  |
|                                                                                                    | CH05                | CH06         | CH07         | CH08         |   |  |  |  |  |  |  |  |
|                                                                                                    |                     |              |              |              |   |  |  |  |  |  |  |  |
|                                                                                                    | 0℃                  | 0℃           | 0℃           | 0℃           |   |  |  |  |  |  |  |  |
|                                                                                                    | 0%                  | 0%           | 0%           |              |   |  |  |  |  |  |  |  |
|                                                                                                    | 2000SH000036        | 2000SH000036 | 2000SH000036 | 2000SH000036 | = |  |  |  |  |  |  |  |
|                                                                                                    | CH09                | CH10         | CH11         | CH12         |   |  |  |  |  |  |  |  |
|                                                                                                    |                     |              |              |              |   |  |  |  |  |  |  |  |
|                                                                                                    | 0℃                  | 0°C          | 0℃           | 0℃           |   |  |  |  |  |  |  |  |
|                                                                                                    | 0%                  | 0%           | 0%           | 0%           |   |  |  |  |  |  |  |  |
|                                                                                                    | 2000SH000036        | 2000SH000036 | 2000SH000036 | 2000SH000036 |   |  |  |  |  |  |  |  |
|                                                                                                    | CH13                | CH14         | CH15         | CH16         |   |  |  |  |  |  |  |  |
|                                                                                                    |                     |              |              |              |   |  |  |  |  |  |  |  |
|                                                                                                    | 0℃                  | 0°C          | 0℃           | 0℃           |   |  |  |  |  |  |  |  |
|                                                                                                    | 0%                  | 0%           | 0%           | 0%           |   |  |  |  |  |  |  |  |
|                                                                                                    | 2000SH000036        | 2000SH000036 | 2000SH000036 | 2000SH000036 | * |  |  |  |  |  |  |  |

每一个方格代表一个通道,从上至下表示通道编号、通道描述、实时温度、实时湿度和 主机 ID。

数值正常时,字体的颜色为白色,如果实时数据超过告警门限,字体的颜色为红色,如果实时数据超过告警预警门限,字体的颜色为橙色。

# 4.2 数据表格

| 选择管理主机与显示选项                                    |                                                           |                     |       |          |         |         |           |           |     |  |  |
|------------------------------------------------|-----------------------------------------------------------|---------------------|-------|----------|---------|---------|-----------|-----------|-----|--|--|
| 开始时间:                                          | 开始时间: 2019/6/20 15 00 : 00 截止时间: 2019/7/3 15 23 : 59 : 59 |                     |       |          |         |         |           |           |     |  |  |
| 选择管理主机ID及通道: 🕢 🛛 2000SH000036 🔹 🔽 温度 🕢 温度 🖉 直向 |                                                           |                     |       |          |         |         |           |           |     |  |  |
|                                                |                                                           |                     | с     | H01      | с       | H02     | с         | H03       |     |  |  |
| 记录ID                                           | 管理主机                                                      | 记录时间                |       |          |         |         |           |           |     |  |  |
|                                                |                                                           |                     | 温度(℃) | 湿度(%RH)  | 温度(℃)   | 湿度(%RH) | 温度(℃)     | 湿度(%RH)   |     |  |  |
| 470                                            | 2000SH000036                                              | 2019-06-20 00:00:00 | 30.5  | 61.1     | 30.2    | 61.3    | 30.3      | 61.5      |     |  |  |
| 471                                            | 2000SH000036                                              | 2019-06-20 00:01:00 | 29.9  | 60.8     | 30.3    | 61.5    | 29.9      | 61.4      |     |  |  |
| 472                                            | 2000SH000036                                              | 2019-06-20 00:02:00 | 30.5  | 60.7     | 29.8    | 61      | 29.9      | 60.6      |     |  |  |
| 473                                            | 2000SH000036                                              | 2019-06-20 00:03:00 | 30.1  | 61.3     | 30.1    | 61      | 30        | 60.6      |     |  |  |
| 474                                            | 2000SH000036                                              | 2019-06-20 00:04:00 | 30.3  | 60.7     | 30.5    | 60.7    | 29.9      | 61.1      |     |  |  |
| 475                                            | 2000SH000036                                              | 2019-06-20 00:05:00 | 30.3  | 61       | 29.6    | 61.3    | 30.1      | 61.5      |     |  |  |
| 476                                            | 2000SH000036                                              | 2019-06-20 00:06:00 | 30.2  | 60.6     | 30.3    | 61.4    | 30.2      | 60.8      |     |  |  |
| 477                                            | 2000SH000036                                              | 2019-06-20 00:07:00 | 29.7  | 60.8     | 29.6    | 61.1    | 29.9      | 61        |     |  |  |
| 478                                            | 2000SH000036                                              | 2019-06-20 00:08:00 | 29.8  | 60.6     | 29.7    | 60.8    | 30.5      | 61.5      |     |  |  |
| 479                                            | 2000SH000036                                              | 2019-06-20 00:09:00 | 30.1  | 60.7     | 30.3    | 60.9    | 29.8      | 61.1      |     |  |  |
| 490                                            | 20000000026                                               | 2010 06 20 00:10:00 | 20    | 60.0     | 20.4    | 61.1    | 20.1      | ISO 7     | Ŧ   |  |  |
|                                                | (                                                         | 3 3 0 0 跳转到         | 1 • 页 | 每页显示 100 | 0 ▼ 条记录 | 当前第 1 页 | 共 14 页,显示 | 冠: 1 - 10 | 000 |  |  |

数据表格主要用来查询历史数据,界面为:

界面说明:

开始时间:查询的起始时间。 截止时间:查询的结束时间。 选择管理主机 ID 及通道:选择查看的设备以及通道。 温度:查看通道温度状态。 湿度:查看通道的湿度状态。

# 4.3 数据曲线

|                 | 查看设                                | 备通道的温                         | <b>温度</b> 或湿              | <b>尼</b> 度的图:        | 表,多           | 界面为:         |               |               |
|-----------------|------------------------------------|-------------------------------|---------------------------|----------------------|---------------|--------------|---------------|---------------|
| - 选择管<br>开<br>选 | 辞理主机与显示选<br>始时间: 2019,<br>経管理主机ID及 | i项<br>/6/20 15 00 : 00<br>通道: | <u>: 00</u> 截<br>SH000036 | 止时间: 2019/7/         | 3 15 1<br>回湿度 | 23 : 59 : 59 | )<br>] 告警上限 [ | 查询            |
|                 |                                    |                               |                           | 数据曲线                 |               |              |               |               |
| 31-             | -                                  |                               |                           |                      |               |              | -             | CH01:温度(℃)    |
| 30-             | MARNH                              | ANNIN WY                      | ₩W^                       | 1 <sup>M</sup> WMP-1 | MW            | hap-phone    | vy.M          | N.M.M.W.      |
| 29-             | -                                  |                               |                           |                      |               |              |               |               |
| 顿<br>28-        |                                    |                               |                           |                      |               |              |               |               |
| 27-             | -                                  |                               |                           |                      |               |              |               |               |
| 26-             |                                    |                               |                           |                      |               |              |               |               |
| 25-             | -                                  |                               |                           |                      |               |              |               |               |
| 24-             | <u> </u>                           |                               |                           |                      |               |              |               |               |
|                 | 30                                 | 3:00 20 六月 2019               | 09:00                     | 10                   | :00           | 11           | :00           | 12:0<br>20 六月 |
|                 |                                    |                               |                           | 时间                   |               |              |               |               |

# 4.4 告警记录

管理设备的告警记录,界面为:

| ┌告警信息管理                           |                                    |
|-----------------------------------|------------------------------------|
| 序号                                | 主机ID                               |
| 告警名称                              | 告警状态 📃 🚽                           |
| 开始上报时间>= 2019/7/3 15 13 : 44 : 17 | 最后上报时间 <= 2019/7/3 15 13 : 44 : 17 |
| 上报次数                              | 持续时间(分钟)                           |
| 告警恢复时间>= 2019/7/3 15 13 : 44 : 17 | 通道名称                               |
| 告警位置                              | 主机位置                               |
| 告警原因                              | 处理措施                               |
|                                   |                                    |
| c 告警列表                            |                                    |
| 序号 主机ID 告警名称 告警状态                 | 开始上报时间 最后上报时间 告警恢复时间 上报次数          |
| 刷新 查询 保存 修改 删除 🕢 🗘 🕡 跳转到          | ▼ 页 每页显示 100 ▼ 条记录 当前第 1 页共        |

用户可以根据查询项,查询满足条件的告警信息并作出相应的处理。

# 5. 数据

# 5.1 数据导出

|    |             |               |                     |               |           | •             |          |    |
|----|-------------|---------------|---------------------|---------------|-----------|---------------|----------|----|
| 选  | 译管理主机与显示    | 选项            |                     |               |           |               |          |    |
|    | 开始时间: 2019, | /6/20 15 00 : | 00 : 00 截止时间: 2     | 019/7/3       | 23 : 59 : | 59            |          |    |
|    | 选择管理主机及通    | 道: 🛛 🖬 2000S  | H000036 🔹 🗹 🛙       | 追 🔽 湿度 🌘      | 查询        |               |          |    |
|    | 导出EXCEL文件   | 导出PDF文件 页面词   | 殳置 🗛 🔹 🗸 積          | 誹             |           |               |          |    |
|    |             |               |                     |               |           |               |          | _  |
|    |             |               |                     | C             | H01       | С             | H02      |    |
|    | 记录ID        | 管理主机          | 记录时间                |               |           |               |          |    |
|    |             |               |                     | <u>温度(</u> ℃) | 湿度(%RH)   | 温度(℃)         | 湿度(%RH)  |    |
| 47 | 70          | 2000SH000036  | 2019-06-20 00:00:00 | 30.5          | 61.1      | 30.2          | 61.3     |    |
| 47 | 71          | 2000SH000036  | 2019-06-20 00:01:00 | 29.9          | 60.8      | 30.3          | 61.5     |    |
| 47 | 72          | 2000SH000036  | 2019-06-20 00:02:00 | 30.5          | 60.7      | 29 <b>.</b> 8 | 61       |    |
| 47 | 73          | 2000SH000036  | 2019-06-20 00:03:00 | 30.1          | 61.3      | 30.1          | 61       |    |
| 47 | 74          | 2000SH000036  | 2019-06-20 00:04:00 | 30.3          | 60.7      | 30.5          | 60.7     |    |
| 47 | 75          | 2000SH000036  | 2019-06-20 00:05:00 | 30.3          | 61        | 29.6          | 61.3     |    |
| 47 | 76          | 2000SH000036  | 2019-06-20 00:06:00 | 30.2          | 60.6      | 30.3          | 61.4     | -  |
| 4  |             |               |                     |               |           |               | Þ        |    |
|    |             |               | ③ 🕢 🕡 跳转到 1         | ▼页 每          | 页显示 1000  | ▼ 条记录 🗎       | 銷第 1 页,共 | 14 |

将设备数据导出为 Excel 文件或者 PDF 文件,界面为:

用户可以指定设备数据的起始时间以及温度和湿度选项。导出 PDF 文件时需要指定页面是 A4 或 B2 页面以及横排或竖排。

默认页面为 A4 横排。

# 5.2 数据自动导出配置

设置自动导出的时间和文件保存路径,界面为:

| SANA-S-CLAUELAS-X |                                        |
|-------------------|----------------------------------------|
| 自动导出时间:           | 12 : 00 : 00                           |
| 默认导出路径:           | D:\tools\IConfigTool\app\\data\\201907 |
|                   | 应用                                     |
|                   |                                        |

# 5.3 数据库备份与配置

设置数据库备份选项,界面为:

|   | 数据库自动备份洗证       | ሽ                                |    |
|---|-----------------|----------------------------------|----|
| I | 50月/十日40日101224 |                                  |    |
|   | 备份路径:           | D:\tools\IConfigTool\app\backup\ |    |
|   | 备份日期:           | 每月 1 🔹 日自动备份                     |    |
| l |                 | 提交                               |    |
| ſ | 数据库手动备份选项       | 页                                |    |
|   | 文件名:            |                                  | 浏览 |
|   |                 | 备份                               |    |

# 5.4 主机类型管理

管理主机类型,界面为:

| ┌主机券 | と型管理 |     |      |         |   |    |         |    |      |      |                                                          |               |             |            |                      |                   |      |                                                                                                    |              |
|------|------|-----|------|---------|---|----|---------|----|------|------|----------------------------------------------------------|---------------|-------------|------------|----------------------|-------------------|------|----------------------------------------------------------------------------------------------------|--------------|
|      | 主机类  | :型: |      |         |   |    | 侤       | 感器 | 数量:  |      |                                                          |               |             |            |                      |                   |      |                                                                                                    |              |
|      | 主机型  | 년:  |      |         |   |    |         |    |      |      |                                                          |               |             |            |                      |                   |      |                                                                                                    |              |
|      | 主机描  | i述: |      |         |   |    |         |    |      |      |                                                          |               |             |            |                      |                   |      |                                                                                                    |              |
|      |      | 添加  |      |         |   |    |         |    |      |      |                                                          |               |             |            |                      |                   |      |                                                                                                    |              |
| 序号   | È    | 机类型 | 主机   | 」型号     |   | 传  | 感器      | 数量 | 主机描  | 述    |                                                          |               |             |            |                      |                   |      |                                                                                                    | _            |
| 1    | 0    |     | THP- | ·2000S1 | 6 | 16 |         |    | 诵道温  | 湿度白翅 | <b>氻监</b> :                                              | 则系统           | 管理          | 主机 (月      | し流型                  | )                 |      |                                                                                                    |              |
| 2    | 1    |     | THP- | 2000SG  |   | 16 |         |    | 16通道 | 温湿度的 | 訕劫                                                       | 监测系           | 统管          | 理主机        | (485型                | <u>J)</u>         |      |                                                                                                    | _            |
| 3    | 2    |     | THP- | 2000S1  | A | 1  |         |    | 単通道  | 温湿度的 | 自动                                                       | 监测系           | 统管          | 理主机        | (興松                  | 传感者               | 8,使用 | SG型                                                                                                    | 通            |
| 4    | 3    |     | THP- | 2000SH  |   | 64 |         |    | 64通道 | 温湿度的 | 自动                                                       | 监测系           | 统管          | 理主机        | ( <u>485</u> <u></u> | ),有               | 时候不  | 元一定                                                                                                    | 264          |
| 5    | 4    |     | THP- | -2000SW |   | 32 |         |    | 32通道 | 无线温》 | 显度                                                       | 自动出           | 铡系          | 统管理        | 主机(                  | 无线)               |      |                                                                                                    |              |
| 6    | 5    |     | THP- | 1000    |   | 1  |         |    | 単通道  | 温湿度词 | 禄                                                        | 仪 <b>(</b> 传) | 感器内         | ]置),(      | 使用 <b>3</b> 2)       | 通道ヲ               | 6线主  | 机的                                                                                                    | 主材           |
| 7    | 6    |     | THP- | 1002    |   | 2  |         |    | 単通道  | 温湿度词 | こう えんしょう しょう しょう しょう しょう しょう しょう しょう しょう しょう             | 仪两            | 传感者         | }<br>外置,   | 外置低                  | 感器                | 插入的  | 时修                                                                                                    | <b>z</b> , p |
| 8    | 7    |     | TP-1 | .001    |   | 1  |         |    | 単通道  | 温度记录 | 录仪.                                                      | 使用            | 32通道        | <b>託</b> 线 | 主机的:                 | 主板                |      |                                                                                                    |              |
| 9    | 8    |     | TP-1 | .002    |   | 2  |         |    | 双通道  | 温度记录 | えん ひょうしん ひょうしん ひょうしん しんしょう しんしん しんしん しんしん しんしん しんしん しんしん | 使用            | 32通道        | 託线         | 主机的:                 | 主板                |      |                                                                                                    |              |
| 10   | 9    |     | TP-1 | .004    |   | 4  |         |    | 四通道  | 温度记录 | 录仪.                                                      | 使用            | <u>32通道</u> | 託线         | 主机的:                 | 主板 <mark>,</mark> | 有可能  | 接三     新会     日     新会     日     新会     和会     和会 | 路            |
|      |      |     |      |         |   |    |         |    |      | \    |                                                          |               |             |            |                      |                   |      |                                                                                                    |              |
| 刷新   | 查询   | 保存  | 修改   | 刪除      |   |    | $\odot$ | 0  | 跳转到  | 1    | •                                                        | 页             | 每           | 页显示        | 100                  | •                 | 条记   | 录                                                                                                    | 1            |

# 6. 日志

# 6.1 系统日志

查询和管理系统日志,界面为:

| ┌日志信息 ――                                |               |                  |                     |                              |     |
|-----------------------------------------|---------------|------------------|---------------------|------------------------------|-----|
| 用户名                                     | 3称:           |                  |                     |                              |     |
| 2730                                    | Phan 2010/7/3 |                  | 11                  |                              |     |
| 北宋曰:                                    | ug)= 2019/1/3 | 15 14 : 13 :     | 11                  |                              |     |
| 操作内                                     | ]容:           |                  |                     |                              |     |
| সংস্থ                                   |               |                  |                     |                              |     |
| 「「「」「」「」「」「」「」」「」」「」」「」」「」」「」」「」」「」」「」」 | IJ            |                  |                     |                              |     |
|                                         |               |                  |                     |                              |     |
| 序号                                      | 用户名称          | 记录时间             | 操作状态                | 操作内容                         |     |
| 1                                       | 0001          | 2019-06-14 15:32 | 登录成功!               | 0001: 用户登录!                  |     |
| 2                                       | 0001          | 2019-06-14 15:30 | 保存成功!               | 0001:保存设备信息列表!               |     |
| 4                                       | 0001          | 2019-06-14 16:10 | 登录成功!               | 0001: 用户登录!                  |     |
| 5                                       | 0001          | 2019-06-14 16:38 | 保存成功!               | 0001:保存设备信息列表!               |     |
| 6                                       | 0001          | 2019-06-14 16:39 | 保存成功!               | 0001:保存设备信息列表!               |     |
| 7                                       | 0001          | 2019-06-14 16:51 | 登录成功!               | 0001: 用户登录!                  |     |
| 8                                       | 0001          | 2019-06-14 16:54 | 保存成功!               | 0001:保存设备信息列表!               |     |
| 9                                       | 0001          | 2019-06-14 17:15 | 保存成功 <mark>!</mark> | 0001:保存设备信息列表!               |     |
| 10                                      | 0001          | 2019-06-14 17:10 | 登录成功!               | 0001: 用户登录!                  |     |
| 11                                      | 0001          | 2019-06-14 17:17 | 保存成功!               | 0001:保存设备信息列表!               |     |
| 12                                      | 0001          | 2019-06-14 17:18 | 登录成功!               | 0001: 用户登录!                  |     |
| 13                                      | 0001          | 2019-06-14 17:19 | 保存成功!               | 0001:保存设备信息列表!               |     |
| 14                                      | 0001          | 2019-06-14 17:20 | 保存成功!               | 0001:保存设备信息列表!               |     |
| 15                                      | 0001          | 2019-06-14 17:41 | 登录成功!               | 0001: 用户登录!                  |     |
| 16                                      | 0001          | 2019-06-14 17:42 | 登录成功!               | 0001: 用户登录!                  |     |
|                                         |               |                  |                     |                              |     |
| 刷新 查询                                   | 保存   修改   删   | 除 🚺 🕥 🚺 🌘        | 🕗   跳转到   1         | - ▼  页 - 每页显示   100 - ▼  条记: | 录 当 |

# 6.2 设备日志

|      | <b>查</b> 询和'                                                                                                    | 官埋设备日            | 1志,                | 力:           |            |           |           |
|------|----------------------------------------------------------------------------------------------------|------------------|--------------------|--------------|------------|-----------|-----------|
| 「日志信 | <ul> <li>・・     <li>・・     <li>・・     <li>・・     <li>・・     <li>・・     <li>・・     <li>・・     <li>・・     <li>・・     <li>・・     <li>・・     <li>・・     <li>・・     <li>・・     <li>・・     <li>・・     <li>・・     <li>・     <li>・     <li>・・     <li>・・     <li>・・     <li>・・     <li>・・     <li>・・     <li>・     <li>・・     <li>・・     <li>・・     <li>・・     <li>・・     <li>・・     <li>・・     <li>・・     <li>・・     <li>・     <li>・     <li>・・     <li>・・     <li>・・     <li>・     <li>・     <li>・・     <li>・・     <li>・     <li>・・     <li>・・     <li>・・     <li>・・     <li>・・     <li>・・     <li>・・     </li> <li>・・     </li> <li>・・     </li> <li>・・     </li> <li>・     </li> <li>・・     </li> <li>・     </li> <li>・・     </li> <li>・・     </li> <li>・・     </li> <li>・・     </li> <li>・・     </li> <li>・・     </li> <li>・・     </li> <li>・・     </li> <li>・・     </li> <li>・・     </li> <li>・・     </li> <li>・・     </li> <li>・・     </li> <li>・・      </li> <li>・・      </li> <li>・・      </li> <li>・・     </li> <li>・・      </li> <li>・・      </li> <li>・・      </li> <li>・・      </li> <li>・・      </li> <li>・・      </li> <li>・・      </li> <li>・・      </li> <li>・・      </li> <li>・・      </li> <li>・・      </li> <li>・・      </li></li></li></li></li></li></li></li></li></li></li></li></li></li></li></li></li></li></li></li></li></li></li></li></li></li></li></li></li></li></li></li></li></li></li></li></li></li></li></li></li></li></li></li></li></li></li></li></li></li></li></li></li></ul> |                  | 记录日期<br>物理位置       | >= 2019/7/3  | 15 14 : 14 | 21        |           |
|      | 查询                                                                                                    |                  |                    |              |            |           |           |
| 序号   | 用户名称                                                                                                    | 记录时间             | 操作状态               | 设备ID         | 物理位置       | 操作内容      |           |
| 3    | 0001                                                                                                    | 2019-06-14 15:30 | 用户已经下发命令           | 2000SH000036 |            | 0001: 配置传 | 感器开关设置!   |
| 42   | 0001                                                                                                    | 2019-06-14 20:40 | 用户已经下发命令           | 2000SH000036 |            | 0001: 配置传 | 感器开关设置!   |
| ۲    |                                                                                                    |                  |                    |              |            |           | •         |
| 刷新   | 查询 保存                                                                                                    | 修改 删除 🕡          | <b>() () ()</b> () | 转到 1 ▼       | 页 每页显示     | 100 🔻 条记  | 录 当前第 1 〕 |

查询和管理设备日志,界面为: